# **9** software

# **Adabas System Coordinator**

**Adabas System Coordinator Online Services** 

Version 8.1.2

June 2014

# Adabas System Coordinator

This document applies to Adabas System Coordinator Version 8.1.2.

Specifications contained herein are subject to change and these changes will be reported in subsequent release notes or new editions.

Copyright © 2014 Software AG, Darmstadt, Germany and/or Software AG USA, Inc., Reston, VA, USA, and/or its subsidiaries and/or its affiliates and/or their licensors.

The name Software AG and all Software AG product names are either trademarks or registered trademarks of Software AG and/or Software AG USA, Inc. and/or its subsidiaries and/or its affiliates and/or their licensors. Other company and product names mentioned herein may be trademarks of their respective owners.

Detailed information on trademarks and patents owned by Software AG and/or its subsidiaries is located at http://documentation.softwareag.com/legal/.

Use of this software is subject to adherence to Software AG's licensing conditions and terms. These terms are part of the product documentation, located at http://documentation.softwareag.com/legal/ and/or in the root installation directory of the licensed product(s).

This software may include portions of third-party products. For third-party copyright notices and license terms, please refer to "License Texts, Copyright Notices and Disclaimers of Third-Party Products". This document is part of the product documentation, located at http://documentation.softwareag.com/legal/ and/or in the root installation directory of the licensed product(s).

#### Document ID: COR-ONLINE-SERVICES-812-20140626

# **Table of Contents**

| 1 Adabas System Coordinator Online Services          | 1  |  |
|------------------------------------------------------|----|--|
| 2 Using Adabas System Coordinator Online Services    | 3  |  |
| Online Services Main Menu                            |    |  |
| Navigation                                           | 5  |  |
| Using PF Keys                                        | 6  |  |
| Help Information                                     | 7  |  |
| 3 System Settings                                    | 9  |  |
| System Settings Menu                                 | 10 |  |
| Configuration File (LFILE 152) Maintenance           | 10 |  |
| 4 Maintenance                                        | 13 |  |
| Maintenance Menu                                     | 14 |  |
| Maintain Client Runtime Controls                     | 15 |  |
| Maintain Daemon Groups                               |    |  |
| 5 Session Monitoring                                 |    |  |
| Session Monitoring Menu                              | 48 |  |
| Change Perspective                                   | 49 |  |
| Display Adabas Client Job Information                | 50 |  |
| Display Session Information                          | 53 |  |
| Network Discovery                                    | 57 |  |
| Display Daemon Group Members                         | 60 |  |
| Display Cache Statistics                             | 61 |  |
| 6 Special Services                                   |    |  |
| Special Services Menu                                | 64 |  |
| Runtime Information                                  |    |  |
| Verify Adabas System Coordinator Client Installation |    |  |
| Verify Adabas System Coordinator Daemon Installation | 66 |  |
| Display Zap Information                              |    |  |
| 7 Coordinator File Facility                          | 69 |  |

# 1 Adabas System Coordinator Online Services

This document describes the Adabas System Coordinator Online Services application (SYSCOR).

The following topics are provided:

Using Adabas System Coordinator Online Services System Settings Maintenance Session Monitoring Special Services Coordinator File Facility

# 2 Using Adabas System Coordinator Online Services

| Online Services Main Menu | 4 |
|---------------------------|---|
| Navigation                | 5 |
| Using PF Keys             | 6 |
| Help Information          | 7 |

This section describes the Adabas System Coordinator Online Services application SYSCOR.

## **Online Services Main Menu**

### To invoke Adabas System Coordinator Online Services

■ log on to SYSCOR and enter the command MENU.

During logon to SYSCOR, the application will determine its current run mode. Run mode can be any of the following:

| Run Mode                  | Description                                                                                                    |
|---------------------------|----------------------------------------------------------------------------------------------------|
| Coordinator not installed | The Adabas link module does not contain the Coordinator stub. Local session information will not be available but all other functions will work.                                                                                                 |
| Local (node 0)            | The TP system in use is running in local (non-daemon) mode. By default, session information will be obtained locally.                                                                                                    |
| Daemon (node nnn)         | The TP system in use is running with an Adabas System Coordinator daemon.<br>The daemon Node ID is displayed. By default, session information will be<br>obtained from the daemon.                                                               |
| Startup                   | The Adabas link module contains the Coordinator stub, however the database containing the Coordinator configuration file is not yet available. The Coordinator periodically retries access to the configuration file until it becomes available. |

The run mode will be displayed on an Environment Information screen at logon. This screen also shows information about the current Adabas System Coordinator daemon, if one is used. It is displayed before the main menu appears.

The Main Menu screen will then appear:

```
10:47:34 ***** A D A B A S SYSTEM COORDINATOR 8.1.2 (IOO3) *****
                                                                    2008-05-22
                            - Main Menu -
                                                                     C1MAINM1
Run-mode: Local (node 0)
                 Code
                         Service
                  - - - -
                          _ _ _ _ _ _ _ _ _ _ _ _ _ _ _ _
                                        _ _ _ _ _ _ _ _ _ _ _
                  0
                         System Settings
                  1
                         Maintenance
                         Session Monitoring
                  2
                         Special Services
                  3
                         About System Coordinator
                  4
                         Exit
                   .
                  . . . .
                          Code..: _
You can easily switch around the tools for Fastpath, Vista etc by use of the
 PF Keys shown, or use the codes COR, AFP, AVI, AAF, ATM as commands - anytime.
Command ==
Enter-PF1---PF2---PF3---PF4---PF5---PF6---PF7---PF8---PF9---PF10--PF11--PF12---
                                         AFP
                                                AVI AAF
                                                           ATM
                                                                        Vers
     Help
                 Exit
```

The following options are available:

| Option                          | Description                                                                                                    |
|---------------------------------|----------------------------------------------------------------------------------------------------|
| System Settings                 | Maintain configuration file setting.                                                                                           |
| Maintenance                     | Define and maintain definitions and parameters.                                                                                |
| Session Monitoring              | Monitor the current session.                                                                                                   |
| Special Services                | Provide installation and applied ZAP information for the Adabas<br>System Coordinator components, and define timeout settings. |
| About Adabas System Coordinator | Display product information.                                                                                                   |

## **Navigation**

You can access screens in two ways:

- sequentially by selecting a menu service and entering it in the Code field; or
- directly by typing a numerical command on the command line.

For example, entering the command 1.1 on the command line directly accesses the Client Runtime Controls screen within the Maintenance function without first accessing the Maintenance menu.

| Function           | Object                                        | Command |
|--------------------|-----------------------------------------------|---------|
| System Settings    | Menu                                          | 0       |
|                    | LFILE 152 Maintenance                         | 0.1     |
| Maintenance        | Menu                                          | 1       |
|                    | Client Runtime Controls                       | 1.1     |
|                    | Daemon Groups                                 | 1.2     |
| Session Monitoring | Menu                                          | 2       |
|                    | Change Perspective                            | 2.0     |
|                    | Display Adabas Client Jobs                    | 2.1     |
|                    | Display Session Information                   | 2.2     |
|                    | Network Discovery                             | 2.3     |
|                    | Display Daemon Group Members                  | 2.4     |
|                    | Display Cache Statistics                      | 2.5     |
| Special Services   | Menu                                          | 3       |
|                    | Verify System Coordinator Client Installation | 3.1     |
|                    | Verify System Coordinator Server Installation | 3.2     |
|                    | Display Applied Fixes (Zaps)                  | 3.3     |
|                    | Set Timeout Settings                          | 3.4     |

# **Using PF Keys**

SYSCOR uses PF keys for various actions. Key functions are standard throughout the system, wherever possible. The PF keys that apply to each screen are indicated at the bottom of the screen.

The following keys apply throughout the system:

| PF Key | Function | Description                                    |
|--------|----------|------------------------------------------------|
| PF1    | Help     | invoke the help specific to the current screen |
| PF3    | Exit     | quit and return to the previous screen         |

The following keys apply generally, depending on the type of action or function in use:

| PF Key | Function | Description                                         |
|--------|----------|-----------------------------------------------------|
| PF4    | Refr     | from active screens, refresh the data               |
| PF5    | Upd.     | from general maintenance screens, commit the update |
| PF7    | Back     | from list screens, return to the previous page      |
| PF8    | Next     | from list screens, move to the next page            |
| PF10   | Add      | from general maintenance screens, add an object     |
| PF12   | Menu     | return immediately to the main menu                 |

## **Help Information**

- To invoke Adabas System Coordinator help information
- Press PF1.

The help screen that appears applies to the current screen and may comprise several pages. From each help screen, you can access lower level options or return to previous, higher levels.

You can navigate by entering

| -     | to move backwards and up a menu level         |
|-------|-----------------------------------------------|
| 1 - 8 | to move down a level to the function selected |

If the help screen comprises multiple pages, you can enter

| + | to move to the next page                                      |
|---|---------------------------------------------------------------|
| - | to move to a previous page until page 1, then back up a level |

# System Settings

| System Settings Menu                       | 10 |
|--------------------------------------------|----|
| Configuration File (LFILE 152) Maintenance | 10 |

This function is used to maintain the Adabas System Coordinator configuration file.

## **System Settings Menu**

#### To display the System Settings menu

■ Select service 0 from the main menu.

```
08:31:00 ***** A D A B A S SYSTEM COORDINATOR 8.1.2 *****
                                                               2006-05-30
                     - System Settings -
                                                                C10000M1
                    Service
              Code
              - - - -
              1
                    LFILE 152 Maintenance
                    Exit
               .
                     - - - -
       Code..: _
 Command ==
 Enter-PF1---PF2---PF3---PF4---PF5---PF6---PF7---PF8---PF9---PF10--PF11--PF12
      Help
                 Exit
                                                                    Menu
```

| From this menu, you can                                 | Service | Cmd |
|---------------------------------------------------------|---------|-----|
| customize the use of the configuration file (LFILE 152) | 0       | 0.1 |

# **Configuration File (LFILE 152) Maintenance**

### To customize the use of LFILE 152

1 Select service 1 from System Settings menu or enter the command 0.1 on a command line.

```
18:24:45
           LFILE 152 Maintenance
                                               2006-05-30
                                                U1LFILM2
Current Settings for LFILE 152:
Original LFILE = (152, 135)
                            , 18
 Current LFILE = ( 152 , 135__ , 18___
                                     )
                (effective only for this Natural session)
Default pop-up settings:
Do you want to see this window again ?
                     - for the current SYSAVI session... Y
                     - for future SYSAVI sessions..... Y
                         PF5 Update/Confirm
             PF3 Exit
```

The LFILE 152 Maintenance window appears.

In the Original LFILE field, the database and file number are displayed for the configuration file that was allocated to LFILE 152 at the start of your current SYSCOR session.

These values were allocated to LFILE 152 using the static Natural parameter NTFILE ID=152,... or the dynamic Natural parameter LFILE=(152,...). For more information about specifying LFILE 152, see the installation instructions relevant to your operating system.

2 In the Current LFILE field, you can change the database and file number to access a different configuration file.

Specify the new configuration file database and file number, if necessary.

3 Review the default settings.

The LFILE 152 Maintenance window is displayed whenever an online services function is selected that accesses the configuration file, making it possible for the user to access multiple configuration files from within a single Natural session.

You may choose to deactivate the LFILE 152 Maintenance window and thus the possibility of changing the configuration file for just the current session or for all future sessions.

Regardless of the options you choose, you can always modify those choices by invoking the LFILE 152 Maintenance function from System Settings.

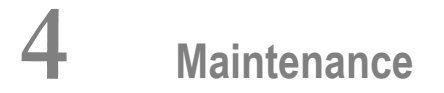

| Maintenance Menu                 | 14 |
|----------------------------------|----|
| Maintain Client Runtime Controls | 15 |
| Maintain Daemon Groups           | 36 |

4

This service is used to define and maintain the parameters and definitions that are required by Adabas System Coordinator.

## **Maintenance Menu**

#### To display the Maintenance menu

■ Select service 1 from the main menu.

**Note:** The Current LFILE 152 Settings window may appear before the Maintenance menu. See the section **System Settings** for more information.

18:32:35 \*\*\*\*\* A D A B A S SYSTEM COORDINATOR 8.1.2 \*\*\*\*\* 2006-07-20 - Maintenance -C11000M1 Run-mode: Local Service Code - - - -1 Client Runtime Controls Daemon Group Parameters 2 Exit • ------ - - -Code..: \_ Command ==Enter-PF1---PF2---PF3---PF5---PF6---PF7---PF8---PF9---PF10--PF11--PF12 Help Exit Refr Add Menu

| From this menu, you can                | Service | Cmd |
|----------------------------------------|---------|-----|
| maintain client runtime controls       | 1       | 1.1 |
| maintain daemon group parameter values | 2       | 1.2 |

# Maintain Client Runtime Controls

This function is used to define/maintain runtime controls for jobs that use Adabas System Coordinator services and any of the client-based products that depend on Adabas System Coordinator: Adabas Fastpath, Adabas Transaction Manager and Adabas Vista.

Runtime controls determine the operational behaviour of these products in a given job. You can adjust this behaviour on a case-by-case basis by specifying overrides to tailor operation for a particular transaction code (TP systems), stepname (batch jobs) or login id. You can also define a special type of API runtime control, for completely dynamic reconfiguration.

- **Note:** See section Parameters for a complete description of all runtime controls.
- **Note:** Runtime controls are shared between all installed optional products, and can be defined by any of the administration applications (SYSCOR, SYSAVI, SYSAFP, SYSATM). You can administer the runtime controls of any product from any application.
  - List Runtime Controls
  - Add a Runtime Control
  - Maintain Runtime Controls

### **List Runtime Controls**

1

1

### To display a list of existing definitions

1 Select service 1 from the Maintenance menu or enter the command 1.1 on the command line.

```
09:56:02
             ***** A D A B A S SYSTEM COORDINATOR 8.1.2 *****
                                                                2006-07-21
                          Client Runtime Controls -
                                                                U11300M1
                       -
                                             Reposition to Type: ____
Run-mode: Local
                                                          Name:
                            Client Controls
              Name
 C Type
                         AFP
                               AVI
                                     ATM
                                          COR
                                                    Comments
 _ CICS (DTR) CICCLUST Y
                                     Y
                                Y
                                           Y
                                                    Overrides, Info
 _ Batch
              CORP****
                         Y
                                Y
                                     Y
                                           Υ
                          Y
                                Y
                                     Y
                                           Υ
               *DEFAULT
               CORQ0100
                         Y
                                Y
                                           Y
               CORQ0200
                         Off
                              Y
                                      Y
                                           Y
  COM-PLETE
                                      Y
               DAEFCODE
                          Y
                                Y
                                           Υ
Mark with Display, Expand, Modify, Purge, Rename, Copy, Overrides, Information
End of List
 Command ↔
==>Enter-PF1---PF2---PF3---PF4---PF5---PF6---PF7---PF8---PF9---PF10--PF11--PF12---
                Help Exit Refr
                                                                   Add
                                                                         ب
Prods Menu
```

- 2 The list shows the service or job type, the name and for which products controls are defined. The Comments column shows whether overrides or site information are defined for this service/job.
- 3 The name identifies the service or job to which these controls apply. A service is a collection of jobs which form a single DTR cluster, for example CICSPlex, CICS/MRO with Dynamic Transaction Routing, IMS TM or UTM. For jobs, the name may be a wildcard or you can specify a set of default controls for jobs of that type.
- 4 Taking the above example:
  - any batch job with a name beginning CORP will use the controls defined for CORP\*\*\*\*
  - job CORQ0100 will use its own controls (but it will use the Adabas Transaction Manager controls defined for \*DEFAULT, because there are none defined for CORQ0100)
  - job CORQ0200 will use its own controls and Adabas Fastpath is disabled for this job
  - any other batch job will use the controls defined for \*DEFAULT
- 5 If you wish to display or modify controls or overrides for one of the other products, press PF11 and mark the required product:

```
1
 10:05:15
            U1PRODM1 !
1
                           !
! Select which product's runtime !
! controls you want to maintain:
                         !
                           1
      System Coord.
!
                           !
   _
!
     Adabas Fastpath
                          !
!
   x Adabas Vista
                           !
   _ Transaction Manager
!
                          !
!
                           !
1
      PF3 Exit
                           1
                           !+
```

6 If there is more than a screen of definitions, use PF7 and PF8 to scroll up and down, PF6 and PF9 to go to the top or bottom of the list, or use the Reposition field to position anywhere within the list.

## Add a Runtime Control

## To add a new definition

1 Press PF10 from the Client Runtime Controls list.

The following window will appear:

```
12:32:48 ***** A D A B A S
                            SYSTEM COORDINATOR 8.1.2 (IOO3) ***** 2008-05-22
                     - Add Client Runtime Control -
                                                                  U11310M1
 Run-mode: Local (node 0)
 Select (mark one) :
                         _ Batch
                         _ COM-PLETE
                         _ CICS (DTR - Dynamic transaction routing)
                         _ CICS (Standard)
                           IMS (DTR)
                         _ UTM (DTR)
                         _ TSO
                         _ CMS
                          TIAM
                         _ more choices for type or
                         API controlled - type 1
                         _ API controlled - type 2
 Command ==>
Enter-PF1---PF2---PF3---PF4---PF5---PF6---PF7---PF8---PF9---PF10--PF11--PF12---
     Help
                 Exit
                                                                       Menu
```

2 Select a job type for the job from the list provided.

Each different job type has different characteristics and it is therefore important to select the correct type.

**Note:** Select the job type "CICS (Standard)" if CICS/MRO is to be used without dynamic transaction routing or for other CICS environments. Select the job type "CICS (DTR – Dynamic Transaction Routing)" if CICS/MRO is to be used with dynamic transaction routing.

If you mark the selection "more choices for type", another selection window will appear with additional job types. If you need to use any of these, contact Software AG for advice.

If you mark either of the API controlled types, you can define a set of runtime controls which can be activated dynamically by API. You must enable API overrides for any job where you want to use this API definition and name it in the job's list of permissible APIs.

**Note:** Dynamically activated API runtime controls are not yet available.

3 After selecting a job type, press Enter. In the following example, the job type "CICS (DTR – Dynamic Transaction Routing)" was selected which results in the following screen being displayed:

6

```
10:20:21
            ***** A D A B A S SYSTEM COORDINATOR 8.1.2 *****
                                                                    2006-07-21
                               - Add Client Runtime Control -
U11310M4
Run-mode: Local
          Type: CICS (DTR)
          Name: _____
This is a complex type of runtime which is capable of running in basic mode
and in DTR mode.
You must define a System Coordinator group (and its members) with PRODUCT=DTR
AND the member(s) of that group must be executing in order to achieve DTR
capability, otherwise it is ignored.
The name specified above is a unique name for the runtime controls for the
DTR service (it is not a jobname). You must also use the 'Expand' line
command to enter the list of all jobs in the service
Command ==>
Enter-PF1---PF2---PF3---PF4---PF5---PF6---PF7---PF8---PF9---PF10--PF11--PF12---
     Help
                 Exit
                             Add
                                                                       Menu ↩
ب
```

4 Enter the service name (which may not contain \* wildcards, in this example CICSPROD was entered) and press PF5 to continue:

```
***** A D A B A S SYSTEM COORDINATOR 8.1.2 *****
- System Coordinator Runtime Controls -
10:24:07
                                                                         2006-07-21
                                                                         U11310M5
                                           Operation mode (mark one):
Run-mode: Local
Type: CICS (DTR)
                                                Use normal autodetect approach: X
Name: CICSPROD
                                                Enable COR even if no products: _
                                            Disable all products including COR: _
General Settings
    Estimated Client Sessions: 1000_____ API runtime overrides..: N (Y/N)
Memory pool extents (k)..: 256_ Group......
    Use additional exits....: N (Y/N)
Maximum idle time (sec)..: 3600 Non-terminal idle time.:
Generate RSP009/79 (Y/N).: Y (until 0______ seconds elapse)
 Command ==>
Enter-PF1---PF2---PF3---PF4---PF5---PF6---PF8---PF9---PF10--PF11--PF12---
      Help Exit Add
                                                                            Menu ↩
```

5 The screen is pre-filled with default values for this control type. Please refer to the Parameters section for a description of each parameter. DTR jobs require a System Coordinator Group name. Enter that now or press PF5 which will set the group name, if only one group is defined, or give you a list of defined groups to choose from, if more than one group is defined.

\*\*\*\*\* A D A B A S SYSTEM COORDINATOR 8.1.2 \*\*\*\*\* 10:28:51 2006-07-21 - System Coordinator Runtime Controls -U11310M5 Run-mode: Local Operation mode (mark one): Type: CICS (DTR) Use normal autodetect approach: X Name: CICSPROD Enable COR even if no products: Disable all products including COR: \_ General Settings Estimated Client Sessions: 2000\_\_\_\_\_ API runtime overrides..: N (Y/N) Memory pool extents (k)..: 256\_ Group..... CORGROUP Use additional exits....: N (Y/N) Maximum idle time (sec)..: 3600\_\_\_\_\_ Non-terminal idle time.: \_ Generate RSP009/79 (Y/N).: Y (until 0\_\_\_\_\_\_ seconds elapse) Command ==>Enter-PF1---PF2---PF3---PF4---PF5---PF6---PF7---PF8---PF9---PF10--PF11--PF12---Help Exit Add Menu ↩ ب

6 Press PF5 again to add the control.

```
10:32:26
             ***** A D A B A S SYSTEM COORDINATOR 8.1.2 *****
                                                                        2006-07-21
                   - System Coordinator Runtime Controls -
                                                                        U11310M5
Run-mode: Local
                                          Operation mode (mark one):
Type: CICS (DTR)
                                                Use normal autodetect approach: X
Name: CICSPROD
                                                Enable COR even if no products: _
                                           Disable all products including COR: _
General Settings
    Estimated Client Sessions: 2000_____ API runtime overrides..: N (Y/N)
Memory pool extents (k)..: 256_ Group..... CORGROUP
    Use additional exits....: N (Y/N)
Maximum idle time (sec)..: 3600_____ Non-terminal idle time.: ___
Generate RSP009/79 (Y/N).: Y (until 0______ seconds elapse)
 Command ==
Enter-PF1---PF2---PF3---PF4---PF5---PF6---PF7---PF8---PF9---PF10--PF11--PF12---
      Help
              Exit
                              Add
                                                                            Menu ↩
 ب
```

You can now:

- Modify the values and press PF5 to update them
- Press PF3 to return to the list
- Press PF12 to return to the main menu
- Press PF9 to define permissible API controls (these will only be honoured if you also set API runtime overrides to Y). Enter the names of up to 64 API controls, which must already be defined, and press PF5

Press PF10 to define additional options and select option 1 to define command retry requirements or option 2 to define debug settings

```
10:43:37Runtime Controls2006-07-21- Additional -U1SCJAM1
!
                                        !
l
                                        !
!
           Code Service
           - - - -
                -----
           1 Command Retry
2 Debug Settings
. Exit
           - - - -
                 Code....: _
!
 Command ==>
                PF3 Exit PF12 Menu
        PF1 Help
```

For command retry, you can define automatic retry of Adabas commands that complete with particular response codes and subcodes. Specify the number of retry attempts and

interval. You can also restrict the retry to particular databases or files and request an informational operator message on the first retry attempt. As soon as response 0 is received, control returns to the application. Press PF5 to save the retry settings.

| 0:51:44                                     | Additional Runtime Controls<br>Retry Settings |                     |                 |                      | 2006-07-21<br>U1SCJEM1<br>Console |             |                   |
|---------------------------------------------|-----------------------------------------------|---------------------|-----------------|----------------------|-----------------------------------|-------------|-------------------|
| esponse<br>148 <u></u><br>255 <u></u><br>48 | Subcode<br>                                   | Retries<br>60<br>30 | Delay<br>5<br>1 | (Unit)<br>SEC<br>SEC | Dbid                              | Fnr         | Message<br>—<br>— |
|                                             |                                               |                     |                 |                      |                                   |             | -<br>-<br>-       |
|                                             |                                               |                     |                 |                      |                                   |             | -<br>-<br>-       |
|                                             |                                               |                     |                 |                      |                                   |             | _<br>_<br>_       |
| <br>Ise Befor                               | e/After e>                                    | (Y)                 | Us              | se addi              | tional ex                         | <br>xits: N | <br>(Y/N)         |

Use debug settings to produce diagnostic snaps for unexpected Adabas response codes. For more information, please refer to Using the Client Event Debug Monitor.

```
-----
  10:55:02 Additional Runtime Controls 2006-07-21 !
Т
!
          Debug Event Monitor controls U1SCJBM1
                                               !
!
  Debug monitoring scope ..... ALL
!
1
  Set debug event for:
     Adabas Response Code: ____ and Sub-code: ____
!
               Or mark for generic error: _
          And optionally restrict to dbid: _____
                        and file number: _____
  Debug event output - choose one of:
!
                                 None: X
I
                    'Event' session only: _
             All sessions for this client: _
               All sessions for this job: _
                 All memory for this job: _
I
  Maximum events to output ...... 0____
!
!
!
    PF1 Help PF3 Exit PF5 Upd PF10 More
                                               I
      -----+
```

7 Here is an example of adding controls for a batch job. Press PF10 from the list, mark Batch and press Enter to continue:

```
10:58:17 ***** A D A B A S SYSTEM COORDINATOR 8.1.2 *****
                                                                   2006-07-21
                     - Add Client Runtime Control -
                                                                    U11310M1
 Run-mode: Local
 Select (mark one) :
                     x Batch
                     _ COM-PLETE
                     _ CICS (DTR - Dynamic transaction routing)
                     _ CICS (Standard)
                     _ IMS (DTR)
                     _ UTM (DTR)
                     _ TSO
                     _ CMS
                     _ TIAM
                     _ more choices for type or
                     _ API controlled
Command ==>
Enter-PF1---PF2---PF3---PF4---PF5---PF6---PF7---PF8---PF9---PF10--PF11--PF12---
     Help
                 Exit
                                                                      Menu
                                                                            ÷
ب
```

8 Enter the jobname and press PF5:

A job name may contain one or more asterisks (\*) to indicate a wild card. For example, the runtime control with the name CICS\*\*PR will be found by any job with the value "CICS" in positions 1-4 and the value "PR" in positions 7-8, no matter what the characters are in positions 5-6. If an asterisk (\*) is the last character in a job name, the remainder of positions in the name through the eighth are padded with asterisks. A single asterisk indicates that is the default definition for this job type.

Controls are always matched on type. The order of search within type is

- 1. Match on exact job name.
- 2. Match on wild card definitions.
- 3. Use the default for the job type, if one has been defined.
  - **Note:** The number of wild card job names defined for a job type has a direct effect on the number of Adabas commands needed to establish the runtime controls at initialization. This is particularly relevant to batch jobs that process relatively few Adabas commands.
- 9 Different control types have different settings and different default values. Make any required changes and press PF5 to add the definition. You can then define API overrides and additional options or return to the list, as described in 6.

```
11:13:23
            ***** A D A B A S SYSTEM COORDINATOR 8.1.2 *****
                                                                  2006-07-21
                 - System Coordinator Runtime Controls -
                                                                  U11310M5
Run-mode: Local
                                       Operation mode (mark one):
Type: Batch
                                          Use normal autodetect approach: X
Name: NATPBAT
                                          Enable COR even if no products: _
                                      Disable all products including COR: _
General Settings
   Estimated Client Sessions: 2_____ API runtime overrides..: N (Y/N)
   Memory pool extents (k)..: 256
   Use additional exits....: N (Y/N)
Maximum idle time (sec)..: ___
 Command ==>
Enter-PF1---PF2---PF3---PF4---PF5---PF6---PF7---PF8---PF9---PF10--PF11--PF12---
     Help
                 Exit Add
                                                                     Menu ↩
 ب
```

## **Maintain Runtime Controls**

#### To maintain a job parameter

 Select it by entering one of the following options in column C on the Client Runtime Controls list:

| d | display          |
|---|------------------|
| e | expand           |
| m | modify           |
| р | purge            |
| r | rename           |
| С | copy             |
| 0 | overrides        |
| i | site information |

Display and modify will provide screens in which you can make modifications to the job parameters. See section Parameters for information on each parameter. For purge, rename, and copy, you are prompted to confirm the action to be taken.

- Display/Modify Runtime Control
- Expand Runtime Control
- Purge a Runtime Control
- Rename a Runtime Control
- Copy a Runtime Control
- Maintain Site Information
- Maintain Client Runtime Control Overrides
- Dynamic Client Runtime Configuration for Experts

### Display/Modify Runtime Control

#### to display/modify a runtime control

1 Select it from the list by marking column C with a "d" or "m" as appropriate (example below is for modify).

```
***** A D A B A S SYSTEM COORDINATOR 8.1.2 *****
11:37:13
                                                                      2006-07-21
                  - System Coordinator Runtime Controls -
                                                                      U11310M5
Run-mode: Local
                                         Operation mode (mark one):
Type: COM-PLETE
                                              Use normal autodetect approach: X
Name: DAEFCODE
                                              Enable COR even if no products: _
                                          Disable all products including COR: _
General Settings
    Estimated Client Sessions: 1000_____ API runtime overrides..: N (Y/N)
Memory pool extents (k)..: 256_ Group..... CORGROUP
    Use additional exits....: N (Y/N)
Maximum idle time (sec)..: 3600_____Non-terminal idle time.:
Generate RSP009/79 (Y/N).: Y (until 0_____ seconds elapse)
 Command ==>
Enter-PF1---PF2---PF3---PF4---PF5---PF6---PF7---PF8---PF9---PF10--PF11--PF12---
      Help Exit Add
                                                                         Menu ↩
ډ
```

- 2 Make any necessary modifications (modify only).
- 3 Use PF9 to display/modify the list of permissible API overrides.
- 4 Use PF10 to display/modify additional options.
- 5 Press PF5 to confirm (modify only).

#### **Expand Runtime Control**

#### to expand a runtime control

1 Select it from the list by marking column C with an "e".

```
11:39:03
             ***** A D A B A S SYSTEM COORDINATOR 8.1.2 *****
                                                                    2006-07-21
                   - Client Runtime Service Members -
                                                                     U11390M1
Run-mode: Local
Job type: CICS (DTR)
Service name: CICCLUST
               C Name
                                                        Comments
              _ CICSDAEF
               _ CICSDA2F
               _ CICSDA3F
Mark with Purge, Rename
Top of List
Command ==
Enter-PF1---PF2---PF3---PF4---PF5---PF6---PF7---PF8---PF9---PF10--PF11--PF12---
                                                           Add
                                                                       Menu ↩
     Help
                 Exit Refr
ډ
```

2 Expand is only relevant for DTR definitions. Expand allows you to define which jobs comprise that DTR service. Use PF10 to add a job. You can subsequently purge or rename it by marking it with P or R. All jobs defined for a DTR service will use the runtime controls specified on that service.

## Purge a Runtime Control

### to purge a runtime control

1 Select it from the list by marking column C with a "p".

```
-----+
 11:41:08 Purge 2006-07-21 !
1
1
 Runtime Control U11340M1 !
!
                           1
!
    Type: Batch
                           1
    Name: CORQ0200
1
                           !
     _ All
!
                           1
    _ Transaction Mgr.
!
                          1
    _ Fastpath
!
!
      Vista
l
!
   Mark Product(s) to purge or All !
   (Overrides will also be purged) !
!
!
 Command ==>
 PF1 Help PF3 Exit PF5 Purge !
!
                          !
Т
   ------+
```

- 2 Mark which products' runtime controls you wish to purge or All to purge the entire control.
- 3 Press PF5 to confirm

#### Rename a Runtime Control

#### to rename a runtime control

1 Select it from the list by marking column C with a "r".

```
-------+
 11:43:19 Rename 2006-07-21 !
!
 Runtime Control U11350M1 !
!
!
   Type: Batch
!
                         !
      Name: CORQ0200
!
!
!
  New Name: _____
   Press PF5 to confirm rename
I
!
 Command ==>
                         1
 PF1 Help PF3 Exit PF5 Rename !
!
```

- 2 Specify the new name, which must not already exist.
- 3 Press PF5 to confirm

#### Copy a Runtime Control

#### to copy a runtime control

1 Select it from the list by marking column C with a "c".

```
!
 11:44:20 Copy 2006-07-21 !
        Runtime Control U11360M1
1
                               !
!
                                !
!
     Type: Batch
                                Τ
     Name: CORP****
!
                                1
1
1
         A11
!
         Transaction Mgr.
     _
         Fastpath
!
                                _
!
        Vista
!
!
    Mark Product(s) to copy or All !
!
!
    Copy to ....: _
    Copy Overrides: N (Y/N - All)
1
                                1
  Command ==>
1
                                !
   PF1 Help PF3 Exit PF5 Copy !
!
                                !
```

- 2 Mark which products' runtime controls you wish to copy.
- 3 Specify the job name to which these runtime controls will be copied, which must not already exist.
- 4 If you select All, you may also copy any defined overrides by entering Y against Copy Overrides.
- 5 Press PF5 to confirm

#### **Maintain Site Information**

#### To maintain site information

1 Select it from the list by marking column C with a "i".

```
11:45:28
            ***** A D A B A S SYSTEM COORDINATOR 8.1.2 *****
                                                                  2006-07-21
                - Client Runtime Controls Site Information -
                                                                 U11370M1
      Run-mode: Local
      Type: CICS (DTR)
      Name: CICCLUST
      Site Information
       . . . . . . . . . . . . . . . .
      DYPR=FNAT=(60099,205) PROFILE=CICSPROD_____
You may define up to 256 bytes of alphanumeric data (site information), which
is stored with this runtime control definition and may be retrieved at runtime
using the documented API.
 Command ==>
Enter-PF1---PF2---PF3---PF4---PF5---PF6---PF8---PF9---PF10--PF11--PF12---
     Help Exit Upd
                                                    Purge
                                                                     Menu ↩
↩
```

2 Modify the site information as required and press PF5 to save your changes, or press PF9 to purge the site information.

#### **Maintain Client Runtime Control Overrides**

#### to list runtime control overrides

1 Select it from the Runtime Control maintenance list by marking column C with an 'o'.
11:47:11 \*\*\*\*\* A D A B A S SYSTEM COORDINATOR 8.1.2 \*\*\*\*\* 2006-07-21 - Client Runtime Controls Override Summary -U11380M1 Run-mode: Local Type: CICS (DTR) Name: CICCLUST Overrides AFP ATM COR С Туре Name AVI Comments \_ Transaction QA42 Y Y Mark with Display, Modify, Purge, Rename, Copy, Information End of List Command ==Enter-PF1---PF2---PF3---PF4---PF5---PF6---PF7---PF8---PF9---PF10--PF11--PF12---Help Exit Refr Add Menu

- 2 This screen lists the runtime control overrides that have been defined for each product.
- 3 To add a new override, press PF10, mark the type of override you want to add and provide a name:

11:50:36 \*\*\*\*\* A D A B A S SYSTEM COORDINATOR 8.1.2 \*\*\*\*\* 2006-07-21 - Add Client Runtime Control Override -U11381M1 Run-mode: Local Type: CICS (DTR) Name: CICCLUST Select the override type ....: \_ Login id (mark one) x Transaction and specify the override name: natp\_\_\_\_ Command ==>Enter-PF1---PF2---PF3---PF4---PF5---PF6---PF7---PF8---PF9---PF10--PF11--PF12---Help Exit Add Menu ب

4 Press PF5 to add an empty override, which you can then modify as required:

```
***** A D A B A S SYSTEM COORDINATOR 8.1.2 *****
11:54:07
                                                              2006-07-21
              - Client Runtime Controls Override Summary -
                                                             U11380M1
Run-mode: Local
Type: CICS (DTR)
                 Name: CICCLUST
                              Overrides
С Туре
                       AFP
             Name
                             AVI ATM
                                        COR
                                                 Comments
*Added (empty)
                                   Y
                                         Y
             0A42
Mark with Display,Modify,Purge,Rename,Copy,Information
 Command ==>
Enter-PF1---PF2---PF3---PF4---PF5---PF6---PF7---PF8---PF9---PF10--PF11--PF12---
     Help
                Exit Refr
                                                      Add
                                                                 Menu ↩
 ب
```

5 Enter one of the following options in the C column to select an entry:

| d | display          |
|---|------------------|
| m | modify           |
| р | purge            |
| r | rename           |
| с | сору             |
| i | site information |

6 These options are the same as the ones available for maintaining client runtime controls except that they maintain the override controls rather than the base level controls. If a different product was selected with PF11 on the Client Runtime Controls list, the overrides for that product are shown.

#### **Dynamic Client Runtime Configuration for Experts**

You can dynamically change some runtime controls for your current session. To do this, enter CORENV *xxx* at the command line, where *xxx* is the code of the product whose runtime controls you want to change (COR, AFP, ATM or AVI), as in the following example.

**Note:** Some dynamic changes may take some time to take effect depending upon the product/setting in question.

```
10:23:38 ***** A D A B A S
                           SYSTEM COORDINATOR 8.1.2 (I005) ***** 2009-07-28
                            Main Menu -
                                                                C1MAINM1
Run-mode: Local (node 0)
                Code
                       Service
                                     - - - -
                 0
                       System Settings
                 1
                       Maintenance
                 2
                       Session Monitoring
                 3
                       Special Services
                       About System Coordinator
                 4
                       Exit
                 .
                        - - - -
          Code..: _
You can easily switch around the tools for Fastpath, Vista etc by use of the
PF Keys shown, or use the codes COR, AFP, AVI, AAF, ATM as commands - anytime.
Command ==> corenv cor
Enter-PF1---PF2---PF3---PF4---PF5---PF6---PF7---PF8---PF9---PF10--PF11--PF12---
     Help
                Exit
                                       AFP
                                            AVI
                                                  AAF
                                                       ATM
                                                                   Vers
```

Which shows you the current runtime controls in effect for your session.

```
***** CURRENT SESSION CONTROLS *****
10:24:24
                                                               2009-07-28
                - System Coordinator Session Controls -
                                                               CORENVM1
General Settings
    Estimated Client Sessions: 1000
    Memory pool extents (k)..: 256
    Use additional exits....: N
    Maximum idle time (sec)..: 3600 Non-terminal idle time.:
    Generate RSP009/79 (Y/N).: Y (until 0 seconds elapse)
    Cleanup at start..... N (Y/N) Cleanup at end..... N
Command ==>
Enter-PF1---PF2---PF3---PF4---PF5---PF6---PF7---PF8---PF9---PF10--PF11--PF12---
    Help Exit Upd Reset
                                                      More
```

### **Maintain Daemon Groups**

This section describes how to add/maintain daemon groups.

Adabas System Coordinator daemon groups are used to manage clustered (multiregion or IBM Sysplex) applications.

The daemon group defines the types of applications to be managed and the Node IDs of the daemons (group members) that will manage those applications. One daemon must be active on each operating system image that hosts the application. Any application job can then be defined to this group using the Client Runtime Controls function of SYSCOR, SYSAVI, SYSAFP, or SYSATM Online Services.

- Main Menu
- Adding a Daemon Group Definition
- Maintaining a Daemon Group Definition
- Maintain a Daemon Group Member Definition

Defining SYSCO Files

#### Main Menu

#### To invoke the daemon group maintenance menu

1 Select service 2 from the Maintenance menu or enter the command 1.2 on a command line.

```
SYSTEM COORDINATOR 8.1.2 *****
12:07:39
             **** A D A B A S
                                                                     2006-07-21
                          System Coordinator Groups
                                                                      C11200M1
Run-mode: Local
                                    Cluster Facility
C Group Name
              Туре
                        SVC ID
                                   Name
                                                       Members
  PRODGRP
              Sysplex
                          234
                                   PRODCLS
                                                          0
  TESTADD
              Single
                          211
Mark with D(isplay), M(odify), P(urge), R(ename), E(xpand), F(iles)
Command ==
Enter-PF1---PF2---PF3---PF4---PF5---PF6---PF7---PF8---PF9---PF10--PF11--PF12---
     Help
                 Exit Refr
                                                            Add
                                                                        Menu
ب
```

2 Enter one of the following options in the C column:

| d | display group definition         |
|---|----------------------------------|
| m | modify group definition          |
|   | mouny group deminion             |
| р | purge group definition           |
| r | rename group definition          |
| e | expand group definition          |
| f | work with group file definitions |

3 Use PF10 to add a new group definition

#### Adding a Daemon Group Definition

#### to add a new daemon group definition

1 Press PF10 on the System Coordinator Group menu. The following screen will appear:

| +<br>! 12:21:09<br>!    | System Coord                                                                                                    | Add<br>linator Group                                                                                                    | Member                                                                                                    | 2006-07-21 !<br>C11210M1 !                                                     |
|-------------------------|----------------------------------------------------------------------------------------------------|----------------------------------------------------------------------------------------------------|----------------------------------------------------------------------------------------------------|--------------------------------------------------------------------------------|
| <u> </u><br>            | Group Name:                                                                                                    | S                                                                                                    | SVC ID:                                                                                                    | :                                                                              |
| System Ty<br>(Mark on   | rpe: _ Standar<br>he) There i<br>_ Standar<br>This er<br>_ Standar<br>This er<br>_ IBM Par<br>This er<br>allow c<br>Cluster | nd single-syst<br>s only one gr<br>nd multi-syste<br>nables multipl<br>nd multi-syste<br>nables multipl<br>nables XCF gro<br>dynamic transa<br>nacility Nam | em image<br>oup member.<br>m images - XC<br>e XCF group m<br>m images - Ne<br>e Net-Work gr<br><br>oup and use of<br>ction routing<br>me: | F !<br>embers. !<br>t-Work !<br>oup members. !<br>the CF to !<br>in the plex ! |
| ! Automatic<br>!        | : Pool Recovery                                                                                                    | <b>':</b> Y                                                                                                    |                                                                                                    | !<br>!                                                                         |
| !<br>! Command ==><br>! | PF1 Help                                                                                                    | PF3 Exit                                                                                                    | PF5 Add                                                                                                    |                                                                                |

2 In the field Group Name, enter the name for the group.

The group name is used to control communication between Adabas System Coordinator daemon peers in an operating system cluster. For example, the daemons communicate using an XCF group with this name in an IBM parallel sysplex. This name must be specified in the job definition for Adabas options such as Adabas Fastpath or Adabas Vista.

3 In the field SVC ID, define the router (SVC) number that is used for communicating with the group (not applicable to BS2000 or z/VM systems).

This must be the same in all parts of a cluster.

- 4 In the fields System Type, specify whether the group is to coordinate:
  - A single system image.

- Multiple system images without dynamic transaction routing. This is used to support coordinator daemons running Adabas Fastpath buffers across multiple system images. It does not support dynamic transaction routing across a Parallel Sysplex.
- Multiple system images without dynamic transaction routing and using Entire Net-Work for communication between images. This is used to support coordinator daemons running Adabas Fastpath buffers across multiple system images. It does not support dynamic transaction routing across a Parallel Sysplex. You are recommended only to use Entire Net-Work if XCF is not available.
- Multiple system images with dynamic transaction routing, using an IBM Parallel Sysplex.

If you select system type "sysplex", you must provide the name of the cluster facility used to record the global client list. In an IBM Parallel Sysplex, this is the name of the cache structure in the coupling facility as defined in the installation process.

- 5 In the field Automatic Pool Recovery, select whether or not automatic pool recovery is to be activated. This feature is recommended in that it ensures that, should a Adabas System Co-ordinator daemon fail for any reason, existing client session will continue to operate. When the daemon is restarted, it will recover the user pools from the failing daemon.
- 6 If you are running under BS2000, specify the global common memory pool using the additional parameters that appear in the Add System Coordinator Group Member window.

Specify a name, virtual start address, and size for the pool.

The pool you specify is used for allocation of all shared user memory for clustered applications defined to this System Coordinator group.

#### Maintaining a Daemon Group Definition

After adding the group, you can change any of its attributes, by entering 'm' against it:

```
2006-07-21 !
C11230M1 !
                        Modify
  16:42:59
             System Coordinator Group Member
!
           Group Name: PRODGRP SVC ID: 234___
    System Type: _ Standard single-system image...
    (Mark one)
                There is only one group member.
              _ Standard multi-system images - XCF...
                This enables multiple XCF group members.
                                                         1
              _ Standard multi-system images - Net-Work...
                This enables multiple Net-Work group members. !
               X IBM Parallel Sysplex...
                 This enables XCF group and use of the CF to
                                                        !
                 allow dynamic transaction routing in the plex !
                 Cluster Facility Name: PRODCLS_____
                                                         Т
    Automatic Pool Recovery: Y
  Command ==>
          PF1 Help PF3 Exit PF5 Upd
                                                         1
        _____
```

Make any changes required and press PF5 to save them.

You can also purge or rename the group. You must use purge and rename with care as you may invalidate other definitions (client runtime controls and Adabas Fastpath buffer definitions) that refer to the group being purged or renamed.

To purge, enter 'p' against the group to be purged:

+---+
! 16:46:15 Purge 2006-07-21 !
! System Coordinator Group Member C11240M1 !
!
! Group Name: TESTADD !
!
! SVC ID: 211 !
!
! PF5 to Confirm Purge !
!
! Command ==> !
! PF1 Help PF3 Exit PF5 Purge !
!

and press PF5 to confirm.

To rename, enter 'r' against the group to be renamed:

```
!
 16:47:55 Rename 2006-07-21
ŀ
   System Coordinator Group Member C11250M1
!
           Group Name: TESTADD
!
1
!
             New Name: _____
!
          PF5 to Confirm Rename
1
!
 Command ==
!
      PF1 Help PF3 Exit PF5 Upd
I
                                       I
```

#### Maintain a Daemon Group Member Definition

to maintain a daemon group member definition

1 On the System Coordinator Group menu, enter 'e' in the C column adjacent to an entry in the Group Name column. The following screen will appear:

| 12:27:32                          | **** A D<br>-                                       | ABAS SY<br>System Coord       | 'STEM COORDINATOR 8.1.2 *<br>inator Group Members – | **** 2006-07-21<br>C11260M1 |
|-----------------------------------|-----------------------------------------------------|-------------------------------|-----------------------------------------------------|-----------------------------|
| Run-mode:<br>Group Name<br>SVC ID | Local<br>: PRODGRP<br>: 234                         |                               | Cluster Facility Name: F<br>Operating System : S    | PRODCLS<br>Sysplex          |
| Purge(P)<br><br><br>_             | Member<br>Job Name<br>SYSC033<br>SYSC034<br>SYSC035 | Node ID<br>33<br>34<br>35<br> |                                                     |                             |
| Command<br>Enter-PF1<br>Help      | ==><br>-PF2PF3<br>Exit                              | PF4PF5<br>Refr Upd            | PF6PF7PF8PF9P                                       | 'F10PF11PF12<br>Add Menu    |

From this screen, you can

- purge a member by entering 'p' in the Purge column adjacent to the Member Job Name entry;
- update the member entry by pressing PF5; or
- add a new member entry by pressing either PF5 or PF10.
- 2 If you are adding a new group, you must add at least one member.

For each member, specify the following:

- Member Job Name: The name of the job or started task that will run the Adabas System Coordinator daemon (SYSCO).
- Node ID: The Adabas Node ID (target) used to identify the daemon to the network.
  - **Note:** You may not define Node ID 255, because 255 is reserved for use by Natural.

#### **Defining SYSCO Files**

A System Coordinator group provides a central file-store facility that can be used by Adabas options such as the Adabas Transaction Manager. If an Adabas option requires a SYSCO file to be defined, its documentation will give details of the requirement.

A SYSCO file is a logical collection of records which are stored in an Adabas file. The file can be defined on any Adabas database. A database that contains a system file for job parameters will probably be a suitable location for your SYSCO file, since high availability is likely to be a requirement. A single database file can contain just one SYSCO file.

#### to add a new SYSCO file definition for a daemon group

- 1 To create a database file for use as a SYSCO file, run a standard ADALOD job, using input from the distribution tape. Sample job CORI050F can be edited according to site requirements, and used for this purpose.
- 2 On the System Coordinator Group menu, once you have defined your System Coordinator group, enter 'f' in the C column adjacent to the appropriate entry in the Group Name column. The following screen will appear:

```
***** A D A B A S SYSTEM COORDINATOR 8.1.2 *****
12:33:48
                                                                    2006-07-21
                  - System Coordinator File Definitions -
                                                                     C11270M1
Run-mode: Local
Group Name: CORGROUP
 С
     File Name DB ID Fnr
                             Description
Mark with D(isplay), M(odify), P(urge) No records found for selection
Command ==>
Enter-PF1---PF2---PF3---PF4---PF5---PF6---PF7---PF8---PF9---PF10--PF11--PF12---
     Help
                  Exit Refr
                                                            Add
                                                                        Menu
```

3 Press PF10 to add a SYSCO file definition for this group. The following window will appear:

| +<br>! 12:37:54                       | Add File Definition | 2006-07-21 !                          |
|---------------------------------------|---------------------|---------------------------------------|
| ! Group Name:                         | CORGROUP            | CI12/0M2 !<br>!                       |
| ! File Name:                          | DB ID: File Number: | SVC:!                                 |
| Description:                          |                     |                                       |
| :<br>Press                            | PF5 to confirm      | · · · · · · · · · · · · · · · · · · · |
| :<br>! Command ==><br>! PF1 Help<br>! | PF3 Exit PF5 Add    | :<br>!<br>!                           |

4 Enter values for the following parameters for the SYSCO file:

| Parameter   | Description                                                                                                    |
|-------------|----------------------------------------------------------------------------------------------------|
| File Name   | The logical name of the SYSCO file. This name identifies the ownership and purpose of the SYSCO file. Therefore it must exactly match the name given in the documentation of the Adabas option that requires this file. |
| DB ID       | The ID of the database that contains the SYSCO file.                                                                                                    |
| File Number | The number of the SYSCO file.                                                                                                    |
| SVC         | The number of the Adabas SVC that is used by the database which contains the SYSCO file. This parameter is only needed for z/OS and VSE systems.                                                                        |
| Description | Free-format text describing the SYSCO file.                                                                                                    |

- 5 When you have entered the parameter settings, press PF5 to save them.
- 6 The SYSCO file is now ready for use. You might need to restart any software component that will rely on the newly defined file.

#### to maintain a SYSCO file definition

1 On the System Coordinator Group menu, enter 'f' in the C column adjacent to an entry in the Group Name column. The following screen will appear:

```
***** A D A B A S SYSTEM COORDINATOR 8.1.2 *****
12:39:17
                                                                    2006-07-21
                 - System Coordinator File Definitions -
                                                                     C11270M1
Run-mode: Local
Group Name: CORGROUP
   File Name DB ID
                       Fnr
                              Description
   ATMMTR
              135
                              ATM MIGRATED TRANSACTION RECOR <== End of List
                       175
Mark with D(isplay),M(odify),P(urge)
Command ==
Enter-PF1---PF2---PF3---PF4---PF5---PF6---PF7---PF8---PF9---PF10--PF11--PF12---
                 Exit Refr
     Help
                                                            Add
                                                                        Menu
```

From this screen, you can

- display a file definition by entering 'd' in the C column adjacent to the File Name entry;
- modify a file definition by entering 'm' in the C column adjacent to the File Name entry;
- purge a file definition by entering 'p' in the C column adjacent to the File Name entry;
- add a new file definition by pressing PF10.
- 2 If you choose to display or modify a file definition, you will see a window of the same format as when you first defined the file. If you are modifying the definition, you must press PF5 after making your changes, to save them.

## 

## **Session Monitoring**

| Session Monitoring Menu               | . 48 |
|---------------------------------------|------|
| Change Perspective                    | . 49 |
| Display Adabas Client Job Information | . 50 |
| Display Session Information           | . 53 |
| Network Discovery                     | . 57 |
| Display Daemon Group Members          | . 60 |
| Display Cache Statistics              | . 61 |

The Session Monitoring function can be used to obtain information and statistics on all applications being managed by the Adabas System Coordinator.

## **Session Monitoring Menu**

#### To display the Session Monitoring menu

■ Select service 2 from the main menu.

```
10:57:19 ***** A D A B A S SYSTEM COORDINATOR 8.1.2 (IOO3) ***** 2008-05-22
                   - Session Monitoring
                                                             C12000M1
Run-mode: Local (node 0)
                                        Perspective: Daemon (node 650)
               Code
                       Service
                - - - -
                       0
                      Change Perspective
                      Adabas Client Job Information
                1
                2
                      Memory Pool Statistics
                3
                      Network Discovery
                4
                      Daemon Group Members
                5
                      Daemon Cache Statistics
                       Exit
                .
                       - - - -
         Code..: _
Command ==
Enter-PF1---PF2---PF3---PF4---PF5---PF6---PF7---PF8---PF9---PF10--PF11--PF12---
     Help
            Exit
                                                                Menu
```

| From this menu, you can           | Service | Cmd |
|-----------------------------------|---------|-----|
| change perspective                | 0       |     |
| display active Adabas client jobs | 1       | 2.1 |
| display memory pool statistics    | 2       |     |
| network discovery                 | 3       | 2.3 |
| display daemon group members      | 4       | 2.4 |
| display cache statistics          | 5       | 2.5 |

All session monitoring requests will be directed to the current information source as displayed in the Perspective field at the top of the screen. By default this will be either your local client session when you are running in Local (non-daemon) mode or if you are running in daemon mode, monitoring requests will be directed to your coordinator daemon. Options 4 and 5 are only available if you are currently using daemon perspective, as in the example screen above.

## **Change Perspective**

This option can be used to route monitoring requests to any active coordinator daemon or to your local client session (see screen below).

To access the Change Perspective screen from the Session Monitoring menu

■ Select service 0.

```
11:12:59 Change Perspective 2008-05-22
Current perspective: Daemon (node 650) C12PSPM1
Local: Shows session monitoring information for this
job and active targets of the Adabas router
in use by this job
Daemon: Shows session monitoring information for jobs
managed by the System Coordinator daemon and
active targets known to the daemon
Revert to local (node 0).....: _____
Change to daemon node......: ______
PF3 Exit PF5 Set perspective
```

Change perspective by marking "Revert to local" or entering a daemon node and pressing PF5. For jobs defined to run in daemon mode other options are available:

```
11:17:04 Change Perspective 2008-05-22
Current perspective: Daemon (node 660) C12PSPM1
Local: Shows session monitoring information for this
job and active targets of the Adabas router
in use by this job
Daemon: Shows session monitoring information for jobs
managed by the System Coordinator daemon and
active targets known to the daemon
Revert to daemon (node 650)...: _
Change to daemon node.....: _
PF3 Exit PF5 Set perspective
```

Mark "Revert to daemon..." and press PF5 to revert to the job's default daemon (after changing perspective to another daemon) or mark "Change to local..." and press PF5 to switch to local perspective.

## **Display Adabas Client Job Information**

To display the Adabas Client Jobs screen from the Session Monitoring menu

Select service 1 or enter the command 2.1 on a command line.

```
11:35:09 ***** A D A B A S SYSTEM COORDINATOR 8.1.2 (IOO3) ***** 2008-05-22
                      -
                       Adabas Client Job Information -
                                                                     C12100M1
Run-mode: Local (node 0)
                                              Perspective: Local (node 0)
                                              Start Time
                                                                     Maximum
   Service
С
              Job Name
                         Job Num.
                                    Appl.ID
                                               (HH:MM.SS) Sessions Concurrent
              DAEFCI18
   None
                         C24243
                                    DAEFCI18
                                              16:30.46
                                                              14
                                                                          1
Mark with D(etail), S(essions), M(emory Pools), R(efresh Job Debug Parms), (sna)P
End of List
Command ==
Enter-PF1---PF2---PF3---PF4---PF5---PF6---PF7---PF8---PF9---PF10--PF11--PF12---
     Help
                 Exit Refr
                                                                       Menu
```

This screen shows the TP monitors and other tasks that are currently active and managed by Adabas System Coordinator. Local perspective shows the job that you are executing in, daemon perspective shows all jobs managed by that daemon. The following fields are displayed:

| Field              | Description                                                                                                    |
|--------------------|----------------------------------------------------------------------------------------------------|
| С                  | This field can be used to display additional information:                                                                |
|                    | D: display internal information                                                                                          |
|                    | S: display session information                                                                                           |
|                    | M: display memory pool information                                                                                       |
|                    | R: refresh client debug controls                                                                                         |
|                    | P: snap internal information to CORDUMP                                                                                  |
|                    |                                                                                                    |
| Service            | The clustered application service name (if any) used by this job.                                                        |
| Job Appl. ID       | The job name, job number, and Application ID                                                                             |
| Start Time         | The start time of the job.                                                                                               |
| Sessions           | The number of user sessions active in the job.                                                                           |
| Maximum Concurrent | The number of concurrent threads active. This is a measure of the highest level of concurrent Adabas command throughput. |

#### **Display Memory Pools**

Selecting Memory Pool Statistics results in the following screen being displayed:

```
11:41:34 ***** A D A B A S
                              SYSTEM COORDINATOR 8.1.2 (IOO3) ***** 2008-05-22
                        Display Memory Pool Statistics -
                                                                        C12200M1
                                                Perspective: Local (node 0)
 Run-mode: Local (node 0)
                                               Pool
                                                          Free
                                                                      Free
 С
      Node
              Job Name
                          Pool Name Extents Size(k)
                                                        Memory(k) Elements
                                                                              Туре
     LOCAL
              DAEFCI18
                          F8108320
                                        0
                                                 256
                                                            243.8
                                                                         30
                                                                               0
 _
                         F8132896
                                        0
                                                 256
                                                           192.8
                                                                          6
                                                                               0
     LOCAL
              DAEFCI18
              DAEFCI18
                         F8116512
                                        0
                                                 256
                                                            225.8
                                                                         14
                                                                               0
     LOCAL
 _
                        F8104224
F8107296
F8124704
F8100256
F8100128
PRIVUSER
     LOCAL
              DAEFCI18
                                         0
                                                 256
                                                            247.5
                                                                         60
                                                                               0
 _
                                                 256
                                                            235.1
                                                                         33
     LOCAL
              DAEFCI18
                                        0
                                                                               0
              DAEFCI18
                                        0
                                                 256
                                                           168.9
     LOCAL
                                                                         7
                                                                               0
 —
     LOCAL
              DAEFCI18
                                        0
                                                 256
                                                           253.0
                                                                       1012
                                                                               0
 _
     LOCAL
              DAEFCI18
                                        0
                                                256
                                                           254.9
                                                                       2039
                                                                               0
 ____
     LOCAL
              DAEFCI18
                                         0
                                                7695
                                                          7315.2
                                                                         24
                                                                               0
                          PRIVUSER
 _
                                         0
                                                 256
                                                            251.7
                                                                          2
                                                                               0
     LOCAL
              DAEFCI18
                          PRIVATE
Mark with D(etail), S(nap)
End of List
 Command ==
Enter-PF1---PF2---PF3---PF4---PF5---PF6---PF7---PF8---PF9---PF10--PF11--PF12---
      Help
                  Exit Refr
                                                                           Menu
```

This screen shows the memory pools that are used by jobs. The following information is provided:

| Field     | Description                                                                                                    |
|-----------|----------------------------------------------------------------------------------------------------|
| Pool Name | The PRIVATE pool is allocated in the job's private memory.<br>The PRIVUSER pool is used for client session context information, and is located in<br>the job's private memory. When the job is running in DTR (daemon) mode, this pool<br>is located in system shared memory and takes the same name as the DTR runtime                                         |
|           | control for the job.<br>Shared memory pools are always managed by a coordinator daemon.                                                                                                    |
|           | Fixed pools are named F <i>vrnnnnn</i> where <i>vr</i> is the product version and revision level and <i>nnnnn</i> is the pool element size. These pools are created automatically by System Coordinator on demand from add-on products. They require no customer tuning, other than possibly increasing the initial pool size, if required (See Extents below). |
| Extents   | The number of extents.                                                                                                    |

| Field         | Description                                                                                                    |
|---------------|----------------------------------------------------------------------------------------------------|
|               | There may be a very slight performance improvement when runtime control parameters<br>are tuned to eliminate extents. However, COR memory management is efficient, and<br>pool extensions do not necessarily indicate any problem. |
|               | The initial size of the session context pool (PRIVUSER or DTR service name) can be increased by specifying a larger value for "Estimated client sessions" in the job's runtime control.                                            |
|               | The initial size of all fixed pools is 256K by default. This can be increased to a maximum of 2560K in the job's runtime control.                                                                                                  |
| Free Memory   | The amount of free memory available in all extents in the pool.                                                                                                    |
| Free Elements | The number of free elements in the pool.                                                                                                    |
| Туре          | Pool type.                                                                                                    |
|               | O: The job created and owns the pool<br>P: The job has joined a pool that was created by a previous job                                                                                                    |

Memory pool display can also be selected from the Session Monitoring menu (option 2).

#### **Display Session Information**

See next section **Display Session Information**.

## **Display Session Information**

Selecting Display Session Information results in the following screen being displayed:

| 11:43:46 ** | **** A D A B | A S SY    | STEM COORDI | NATOR 8.1.2  | (I003) *****  | 2008-05   | -22 |
|-------------|--------------|-----------|-------------|--------------|---------------|-----------|-----|
| Job Name:   | DAEFCI18     | - Displ   | ay Session  | Information  | -             | C12130    | M1  |
| Run-mode:   | Local (node  | 0)        |             | Perspect     | cive: Local ( | node O)   |     |
| Select Ses  | ssions:      |           | Dormant     | Memory(k)    | Adabas        | Quick     |     |
| C Service   | Session ID   | Txn       | (HHH:MM.SS) | Allocated    | Cmds          | Locates   | Тур |
| _ None      | CICSTCCN     | DEMO      | 0:00.08     | 40.4         | 34            | 33        | Р   |
| _           | ¬ý¥ETCCN     | DEMO      | 0:00.09     | 38.6         | 1             | 0         | Р   |
| _           | CICSTCB1     | *timeout  | 1:09.20     | 0.2          | 13419         | 13417     | Р   |
| _           | ¬ý¥ETCB1     | *timeout  | 19:38.23    | 0.2          | 2             | 0         | Р   |
| _           | CICSTCO3     | *timeout  | 1:09.20     | 0.2          | 692           | 691       | Р   |
| _           | ¬ý¥ETCO3     | *timeout  | 1:09.20     | 0.2          | 1             | 0         | Р   |
| _           | CICSTA29     | *timeout  | 24:28.27    | 0.2          | 379           | 378       | Р   |
| _           | ¬ý¥ETA29     | *timeout  | 24:28.27    | 0.2          | 1             | 0         | Р   |
| _           | CICSTCBK     | DEMO      | 0:00.04     | 42.7         | 1262          | 1260      | Р   |
| _           | ¬ý¥ETCBK     | DEMO      | 1:21.24     | 38.6         | 1             | 0         | Р   |
| _           | CICSTC18     | *timeout  | 21:08.56    | 0.2          | 270           | 266       | Р   |
| _           | ¬ý¥ETC18     | *timeout  | 21:08.56    | 0.2          | 1             | 0         | Р   |
| _           | CICSTCLA     | *timeout  | 19:38.23    | 0.2          | 3474          | 3444      | Р   |
| _           | ¬ý¥ETCLA     | *timeout  | 19:38.23    | 0.2          | 37            | 11        | Р   |
| Mark with   | D(etail),S(r | nap),P(ur | ge),(swi)T( | ch debug on/ | ′off),C(ontro | ls)       |     |
|             |              |           |             |              |               |           |     |
| Command ==  | =>           |           |             |              |               |           |     |
| Enter-PF1-  | PF2PF3-      | PF4P      | F5PF6       | PF7PF8       | -PF9PF10      | PF11PF1   | 2   |
| Help        | Exit         | Refr S    | ortN Top    | Back Fwd     | SortT SortU   | SortO Men | u   |

This screen shows the client sessions that are active in a job managed by the Adabas System Coordinator. The following information is provided:

| Field        | Description                                                                                                    |
|--------------|----------------------------------------------------------------------------------------------------|
| Session ID   | The Session ID (last 8 characters only). IDs comprised of special characters are normally generated by the system.                                                               |
| Txn          | The current or last Transaction ID executed (TP systems only). The value '*timeout' indicates that the inactivity threshold has been reached for this client session.            |
| Dormant      | The amount of time since the last user activity.                                                                                                    |
| Memory       | The amount of memory allocated by the user.                                                                                                    |
| Adabas Cmds  | The number of Adabas commands executed for this user.                                                                                                    |
| Quick Locate | The number of times the coordinator optimized command processing because two or more commands for the same user were executed consecutively.                                     |
| Туре         | Indicates whether or not the user is managed by an Adabas System Coordinator daemon.<br>A value of 'S' indicates that the user is managed by a Adabas System Coordinator daemon. |

PF keys can be used to sort the user list in various sequences:

| Кеу          | Description                                                                                  |
|--------------|----------------------------------------------------------------------------------------------|
| PF5 (SortN)  | The list is sorted by User ID.                                                               |
| PF9 (SortT)  | The list is sorted in descending time since the user was last active.                        |
| PF10 (SortU) | The list is sorted in descending order of the number of Adabas calls issued.                 |
| PF11 (SortO) | The list is sorted in descending order of user search optimization. This shows the number of |
|              | times for each user that an index search was avoided.                                        |

Mark a session with one of the commands shown:

- D: display internal information
- S: snap internal information to CORDUMP
- P: purge this session. Be careful not to purge a session that is still in use as this may have unpredictable results. You must confirm the purge request with PF5:

```
16:01:32 Purge Session 2006-10-09
C12233M1
Session ID: UKSJU 4
PF5 to Confirm Purge
WARNING:
Purging a session can cause catastrophic
unpredictable results including failure of
the whole service. You must be absolutely
sure the session is gone completely and is
not going to reactivate.
Command ==>
PF1 Help PF3 Exit PF5 Purge
```

- T: activate or deactivate client debug monitoring for a session
- C: display or modify client runtime controls for a session. Select which product's controls you want to see:

```
------+
I
 14:59:11
           U1PRODM1 !
!
                         !
!
 Select which product's runtime !
!
  controls you want to maintain: !
l
                          1
ŀ
      System Coord.
                          1
   _
   _ Adabas Fastpath
!
                       !
ļ
     Adabas Vista
                          !
   _
!
   x Transaction Manager
                          !
ŀ
                           !
ļ
     PF3 Exit
                           1
I
                           !
   -------+
```

and press Enter

| 15:00:10                    | ***** CURRENT SESSION CONTROLS *****<br>- Adabas Transaction Manager Session Controls - | 2006-07-21<br>SETATMM1                                                       |
|-----------------------------|-----------------------------------------------------------------------------------------|------------------------------------------------------------------------------|
|                             | Last modified 2006-05-10 at 18:4<br>Added 2006-05-10 at 18:4                            | 9:13 by UKLT<br>9:09 by UKLT                                                 |
|                             | ATM ON/OFF ON_<br>SVC number                                                            | /Global)<br>o/Force)<br>o)<br>ge/Dynamic)<br>lo)<br>lo)<br>lo)<br>lo)<br>lo) |
| Command<br>Enter-PF1<br>Hel | ==><br>PF2PF3PF4PF5PF6PF7PF8PF9PF1<br>p Exit Upd Reset                                  | 0PF11PF12                                                                    |

You can then modify the controls (those which are modifiable on runtime control overrides – see **Maintain Client Runtime Control Overrides**) for this client session only and press PF5 to update them. Press PF6 to revert to the pre-defined runtime controls for all products.

## **Network Discovery**

#### to use the Network Discovery function from the Session Monitoring menu

1 Select service 3 or enter the command 2.3 on a command line.

| 11:51:3       | 39 7          | **** A  | DAB   | AS-   | SYSTEM COC<br>Network D | RDINATOR 8.1.2 | (I00  | 3)   | **** | * 200<br>C12 | 18-05-22<br>2300M1 |
|---------------|---------------|---------|-------|-------|-------------------------|----------------|-------|------|------|--------------|--------------------|
| Run-mc        | ode:          | : Local | (node | 0)    |                         | Perspecti      | ve:   | Dae  | emon | (node        | 650)               |
| Coord         | L             | Last Up | odate |       |                         |                | St    | tatı | JS   |              |                    |
| Node          | R             | (HH:MM) | SS)   | DBID  | Nuc ID                  | Туре           | А     | SF   | ΡF   | Resp         | Subc               |
| 650           | L             | 00:17.  | .32   | 656   | 656                     | Unidentified   | -     | -    | - F  | 245          | 2                  |
|               |               |         |       | 655   | 6551                    | Ada Cluster(S) | А     | SΙ   | D _  |              |                    |
|               |               |         |       | 651   | 651                     | ATM            | А     | SI   | - C  |              |                    |
|               |               |         |       | 650   | 650                     | System Coord   | А     | S ·  |      |              |                    |
|               |               |         |       | 652   | 652                     | Adabas         | А     | S I  | - C  |              |                    |
|               |               |         |       | 640   | 640                     | Adabas         | А     | S I  | - C  |              |                    |
| 660           | R             | 11:51   | .37   | 660   | 660                     | System Coord   | А     | S    |      |              |                    |
|               |               |         |       | 661   | 661                     | ATM            | А     | SI   | - C  |              |                    |
|               |               |         |       | 653   | 653                     | Adabas         | А     | S I  | - C  |              |                    |
|               |               |         |       | 655   | 6552                    | Ada Cluster(S) | А     | SI   | D _  |              |                    |
|               |               |         |       |       |                         |                |       |      |      |              |                    |
|               |               |         |       |       |                         |                |       |      |      |              |                    |
| End of        | Lis           | st      |       |       |                         |                |       |      |      |              |                    |
| Entor-D       | 10 -<br>DF1 - |         |       | - PF1 | - PE5 PE6               | DE7 DE8 D      | ) F 9 | DI   | -10- | - PF11       | - PF12             |
| Liiter F<br>H | lelp          | ) Peek  | Exit  | Refr  | Persp                   | TT7 FTO F      | 19    | FI   | 10   | Prods        | Menu ↔             |

Each Adabas System Coordinator daemon maintains a list of targets that are or were at one time active. This information is communicated to all daemons in the cluster.

When the perspective is daemon, this screen displays the network from that daemon's perspective.

2 You can change the perspective to another daemon or local by pressing PF5:

```
+-----+
11:56:09 Change Perspective 2008-05-22
Current perspective: Daemon (node 650) C12PSPM1
Local: Shows session monitoring information for this
    job and active targets of the Adabas router
    in use by this job
Daemon: Shows session monitoring information for jobs
    managed by the System Coordinator daemon and
    active targets known to the daemon
Revert to local (node 0)....: x
Change to daemon node.....: _____
PF3 Exit PF5 Set perspective
```

Select the required perspective and press PF5.

3 Local perspective shows the targets active on the Adabas router that your client session is connected to:

```
11:58:10 ***** A D A B A S SYSTEM COORDINATOR 8.1.2 (IOO3) ***** 2008-05-22
                                                      - Network Discovery -
                                                                                                                                            C12300M1
  Run-mode: Local (node 0)
                                                                                             Perspective: Local (node 0)
  Coord L Last Update
                                                                                                                    Status
                                              DBID Nuc ID Type
    Node R (HH:MM.SS)
                                                                                                                   ASPF
                                                                                                                                       Resp Subc
                                              61001 61001 Entire Network A - - -

        60099
        60099
        Adabas
        A - P -

        180
        180
        Unidentified
        A - - F

        640
        640
        Adabas
        A S P -

        652
        652
        Adabas
        A S P -

        650
        650
        System Coord
        A S P -

        651
        651
        ATM
        A S P -

        655
        6551
        Ada Cluster(S)
        A S P -

        12000
        12000
        System Coord
        A S - -

        12002
        12002
        ATM
        A S P -

        12004
        12004
        Adabas
        A S P -

        12006
        12601
        Ada Cluster(S)
        A S P -

End of List
  Command ==>
Enter-PF1---PF2---PF3---PF4---PF5---PF6---PF8---PF9---PF10--PF11--PF12---
           Help Peek Exit Refr Persp
                                                                                                                                      Prods Menu
```

4 On systems where the Adabas router uses an SVC, you can use PF2 to "peek" at targets active on another SVC:

```
12:01:21Change Router2008-05-22Current perspective: Local (node 0)C12300M3You can peek into another Adabas router in the local<br/>computer by entering the SVC number BUT...WARNING: If you specify an incorrect SVC, there will<br/>be unpredictable results such as outage of the whole<br/>TP service and or transaction failures, loops etc.<br/>SVC: 254PF3 ExitPF5 Set peek
```

Enter the required SVC number and press PF5. Take note of the warning and be careful to specify a valid Adabas SVC number.

| 12:02:0 | 5 **** A  | DAB   | AS-   | SYSTEM COO<br>Network D | DRDINATOR 8.1.2 | (IOC | 3)  | *:  | **** | 200<br>C12 | 8-05-22<br>300M1 |
|---------|-----------|-------|-------|-------------------------|-----------------|------|-----|-----|------|------------|------------------|
| Run-mo  | de: Local | (node | 0)    |                         | Perspecti       | ve:  | Pe  | ek  | ing  | at SN      | /C 254           |
| Coord   | L Last Up | odate |       |                         |                 | S    | tat | cus |      |            |                  |
| Node    | R (HH:MM. | SS)   | DBID  | Nuc ID                  | Туре            | A    | S   | Ρ   | F    | Resp       | Subc             |
|         |           | !     | 50932 | 50932                   | Entire Network  | A    | -   | -   | -    |            |                  |
|         |           |       | 180   | 180                     | Unidentified    | А    | -   | -   | F    |            |                  |
|         |           |       | 135   | 135                     | Unidentified    | А    | -   | -   | F    | 245        | 2                |
|         |           |       | 11    | 11                      | Adabas          | А    | S   | Ρ   | -    |            |                  |
|         |           |       | 110   | 110                     | Adabas          | А    | S   | Ρ   | -    |            |                  |
|         |           |       | 17030 | 17030                   | Adabas          | А    | -   | Р   | -    |            |                  |
|         |           |       | 17003 | 17003                   | Adabas          | А    | S   | Ρ   | -    |            |                  |
|         |           |       | 17001 | 17001                   | Adabas          | А    | S   | Р   | -    |            |                  |
|         |           |       | 8001  | 8001                    | Unidentified    | А    | -   | -   | F    | 101        | 8                |
|         |           |       | 17035 | 17035                   | Adabas          | А    | S   | Ρ   | -    |            |                  |
|         |           |       | 17005 | 17005                   | System Coord    | А    | S   | -   | -    |            |                  |
|         |           |       | 17002 | 17002                   | System Coord    | А    | S   | -   | -    |            |                  |
|         |           |       |       |                         |                 |      |     |     |      |            |                  |
| End of  | List      |       |       |                         |                 |      |     |     |      |            |                  |
| Comman  | d ==>     |       |       |                         |                 |      |     |     |      |            |                  |
| Enter-P | F1PF2     | -PF3  | - PF4 | - PF5 PF6               | 5PF7PF8F        | PF9- | F   | PF1 | 0    | PF11       | PF12             |
| Н       | elp Peek  | Exit  | Refr  | Persp                   |                 |      |     |     |      | Prods      | Menu             |

## **Display Daemon Group Members**

To display the daemon group members screen from the Session Monitoring menu

■ Select service 4 or enter the command 2.4 on a command line.

```
12:07:12 ***** A D A B A S SYSTEM COORDINATOR 8.1.2 (IOO3) ***** 2008-05-22
                   - Display Daemon Group Members -
                                                             C12400M1
 Run-mode: Local (node 0)
                                         Perspective: Daemon (node 650)
                              Start Time <----Cluster Moves--->
Coordinator Name Node System (HH:MM.SS) Sessions Total Ave. Size
ICFDCOR1650DAEF08:43.250ICFDCOR2660DA2F08:43.300
                                                          0
                                                                      0
                                                          0
                                                                      0
                                               0
End of List
Command ==
Enter-PF1---PF2---PF3---PF4---PF5---PF6---PF7---PF8---PF9---PF10--PF11--PF12---
     Help
                Exit Refr
                                                                Menu ↔
```

The screen shows the daemons that are active in the coordinator group. This option is only available when using daemon perspective, because node information is kept in the daemon, not in the local client.

The following information is provided:

| Field            | Description                                                                 |
|------------------|-----------------------------------------------------------------------------|
| Coordinator Name | The name and job number of the coordinator daemon task.                     |
| Node             | The Adabas Node ID of the coordinator daemon.                               |
| System           | The operating system ID.                                                    |
| Start Time       | The start time of the coordinator daemon.                                   |
| Sessions         | The number of client sessions currently managed by this coordinator daemon. |

| Field         | Description                                                                                                    |
|---------------|----------------------------------------------------------------------------------------------------|
| Cluster Moves | The number of client sessions that have been routed dynamically to this system,<br>and the average session message size per move. This field is only relevant for<br>clustered applications in a multisystem environment. |

## **Display Cache Statistics**

- To display the Cache Statistics screen from the Session Monitoring menu
- Select service 5 or enter the command 2.5 on a command line.

```
12:09:29 ***** A D A B A S
                            SYSTEM COORDINATOR 8.1.2 (IOO3) *****
                                                                 2008-05-22
                 - Display Cache Statistics - Summary
                                                                 C12500M1
 Run-mode: Local (node 0)
                                           Perspective: Daemon (node 650)
 Detail
                                       Detail
  Page
                                        Page
   1 CSCSREADHITC..... 0
                                        4 CSCSXINMINVALC....: 0
                                        . CSCSXICMINVALC....: 0
   . CSCSRMDIRHITC....: 0
     CSCSCASTOUTCC....: 0
                                        5 CSCSCASTOUTC.....: 0
     CSCSREFSIGMISSC...: 0
                                         . CSCSREFSIGMISSC...: 0
                                        . CSCSTMCFULLC....: 0
   2 CSCSTMCFULLCLC....: 0
   . CSCSDIRENTRYC....: 0
                                        . CSCSDIRENTRYC....: 0
     CSCSWHITCB1C..... 0
                                        6 CSCSDATAREAELEC...: 0
     CSCSWMNOTREGC....: 0
                                        . CSCSTOTCHNGDC....: 0
   3 CSCSWMINVSTATEC...: 0
                                        . CSCSDATAREAC..... 0
    CSCSWMTSCFULLC....: 0
                                        . CSCSCMPLREFLSTC...: 0
     CSCSDIRENTRYRCLC..: 0
                                        7 CSCSPRTCREFLSTC...: 0
    CSCSDAENTRCLC....: 0
                                        . CSCSXILCVIREPL....: 0
   4 CSCSXIDIRRCLC....: 0
                                         . CSCSWUXIC..... 0
      CSCSXIWRITEC..... 0
Command ==
Enter-PF1---PF2---PF3---PF4---PF5---PF6---PF7---PF8---PF9---PF10--PF11--PF12---
                 Exit Refr
     Help
                                                         DetL
                                                              DetF Menu
```

This screen displays the IBM sysplex coupling facility cache memory statistics. The definition of each statistical value is provided on a series of detailed screens, together with a repetition of the value.

Use PF11 to display a series of detail screens. Use PF10 to return to the last screen. You can then use the same PF keys to proceed forward or backward to the desired screen.

Cache statistics are valid only if the coordinator group is defined as type "Sysplex".

# 6 Special Services

| Special Services Menu                                | 64 |
|------------------------------------------------------|----|
| Runtime Information                                  | 65 |
| Verify Adabas System Coordinator Client Installation | 66 |
| Verify Adabas System Coordinator Daemon Installation | 66 |
| Display Zap Information                              | 66 |

## **Special Services Menu**

#### To display the Special Services menu

■ Select service 3 from the main menu.

The following menu will appear:

```
11:32:43 ***** A D A B A S SYSTEM COORDINATOR 8.1.2 (IOO2) ***** 2007-08-02
                    - Special Services -
                                                         C13000M1
Run-mode: Local
              Code Service
               - - - -
                            0
                     Runtime Information
               1
                     Verify System Coordinator Client
               2
                     Verify System Coordinator Daemon
               3
                   Fix Display
                     Exit
               .
                     - - -
         Code..: _
Command ==
Enter-PF1---PF2---PF3---PF4---PF5---PF6---PF7---PF8---PF9---PF10--PF11--PF12---
    Help Exit
                                                           Menu
```

| From this menu, you can                              | Service | Cmd |
|------------------------------------------------------|---------|-----|
| display runtime information                          | 0       | n/a |
| verify Adabas System Coordinator client installation | 1       | 3.1 |
| verify Adabas System Coordinator daemon installation | 2       | 3.2 |
| display zaps which have been applied                 | 3       | 3.3 |

## **Runtime Information**

#### To display runtime information

■ Select option 0 from Special Services menu.

```
SYSTEM COORDINATOR 8.1.2 (IOO2) *****
11:44:31 ***** A D A B A S
                                                               2007-08-02
                          Runtime Information -
                                                                C13002M1
Run-mode: Local
Job Name : UKSJU
                      Job Number : U43147
                                             Job Type: TSO
Group Name: n/a
                      Service Name: n/a
Configuration File
                      Database
                                   File
                                                Router
         Primary:
                          135
                                    157
                                                  254
         Alternate:
                      Response code....: 0
                                                  Subcode: 0
                      Retry setting....: 1000
                                                  Current: 0
                      SF148..... Continue
Critical Products:
                      AVI
Active Products :
                            AFP
                      ATM
                                 AVI
Threads: 1
                   Recoveries: 0
                                        Sessions: 3
 Inactivity Timeout Limit..... S (S/M/H/D)
Command ==>
Enter-PF1---PF2---PF3---PF4---PF5---PF6---PF7---PF8---PF9---PF10--PF11--PF12---
     Help
                      Refr Upd
                                                                   Menu
```

The screen shows:

- Information about the current job and whether it is running in daemon mode
- The primary and alternate configuration files in use. If the configuration file has not yet been accessed successfully and SF148 is set to "Continue", PF11 is named Retry and can be used to force another attempt to access the configuration file (for example, after the database has been started).

- Which products are defined as critical for this client job
- Which products are currently active in this client job
- The number of active threads, thread recoveries and active sessions
- The current timeout settings for this client job. You can change these dynamically by entering a new value and pressing PF5.

## Verify Adabas System Coordinator Client Installation

This function can be used to verify the successful installation of an Adabas System Coordinator client.

## Verify Adabas System Coordinator Daemon Installation

This function can be used to verify the successful installation of an Adabas System Coordinator daemon.

## **Display Zap Information**

#### To display the zap Information

■ Select option 3 from Special Services menu.

```
09:44:17 ***** A D A B A S
                                      SYSTEM COORDINATOR 8.1.2 (IOO2) *****
                                                                                         2007-08-10
                                     Display Applied Zaps -
                                                                                          C13300M1
 Version: COR 8.1.2 Assembly Date: 26/01/07 Build: 0000
 001
       002
              003
                    004
                           - - -
                                  006
                                        007
                                               008
                                                     009
                                                            010
                                                                  011
                                                                         012
                                                                                013
                                                                                       - - -
                                  - - -
                                        - - -
                                               - - -
                                                      - - -
                                                            - - -
                                                                   - - -
                                                                         - - -
                                                                                - - -
 - - -
        - - -
                           - - -
                                         - - -
        - - -
                           - - -
                                  - - -
                                               - - -
                                                            - - -
        - - -
                     - - -
                           - - -
                                         - - -
        - - -
                           - - -
                                         - - -
                                               - - -
                                                                         - - -
 - - -
                                                                                                    - -
        - - -
                           - - -
                     - - -
                                         - - -
                                                                   - - -
        - - -
                           - - -
                                  - - -
                                                              Node/Database ID:
 Command ==>
Enter-PF1---PF2---PF3---PF4---PF5---PF6---PF7---PF8---PF9---PF10--PF11--PF12---
                       Exit
                                                                                              Menu
```

Initially the screen will show all zaps applied to the Adabas System Coordinator kernel (CORKRN) in the client environment.

Enter a coordinator daemon node id or database id to display the zaps applied to the Adabas System Coordinator kernel in use by that daemon or database.
## **7** Coordinator File Facility

The Adabas System Coordinator provides a central file facility for use by optional Adabas features such as Adabas Transaction Manager. The documentation for the optional features will state clearly if you need to define an Adabas System Coordinator file (SYSCO file). A SYSCO file is associated with a System Coordinator Group.

A SYSCO file is a logical collection of related records. A single container file can contain more than one logical SYSCO files.

## to define a SYSCO file:

- 1 Define a standard file in an Adabas database. This will be the container for your logical SYSCO file. Define the file in a database which will always be accessible to every COR daemon in the group which requires the file facility. You can use the sample job CORI050F, suitably modified, to create the file. For information about setting appropriate ADALOD parameters for the file, refer to the documentation for the Adabas option that will use it.
- 2 Log on to the online system, SYSCOR. Ensure that you have defined the System Coordinator Group which will own the SYSCO file. Having made your group definition, navigate to the list of System Coordinator Groups, mark the appropriate group name with F, as shown below, and press Enter:

SYSTEM COORDINATOR 8.1.2 \*\*\*\*\* 07:53:01 \*\*\*\* A D A B A S 2006-07-18 - System Coordinator Groups -C11200M1 Session: Local Runmode: Local Cluster Facility Name SVC ID C Group Name Type Members 254 F CORATMGP Sysplex SYSCOR\_CACHE1 1 CORGROUP Multi 244 1 Mark with D(isplay), M(odify), P(urge), R(ename), E(xpand), F(iles) Command ↔ ==>Enter-PF1---PF2---PF3---PF4---PF5---PF6---PF7---PF8---PF9---PF10--PF11--PF12 Help Exit Refr Add ب Menu

3 At the next screen, press PF10 to add a new definition. The following screen will appear:

| 12:47:34                       | Add File Definition | 2006-07-18<br>C11270M2 |
|--------------------------------|---------------------|------------------------|
| Group Name: CORATMGP           |                     |                        |
| File Name:                     | DB ID: File Number: | SVC:                   |
| Description:                   |                     |                        |
| Press Pf                       | 5 to confirm        |                        |
| Command ==><br>PF1 Help PF3 E> | kit PF5 Add         |                        |

Refer to the documentation of the Adabas option that will use the facility; this will tell you the File Name that must be entered on this screen, and suggest a suitable description. The File Name is a logical name, and has specific meaning to the Adabas option that will use it; it is not related to the Adabas file name that is supplied to ADALOD.

Enter the DB ID and File Number of the container file that you loaded, and the SVC by which the database can be accessed. Press PF5 to confirm the definition.

The SYSCO file is now available for use.